## CARSI 用户资源访问流程(RSC 版)

1. 使用非校园 IP 地址打开浏览器, 输入 <u>https://pubs.rsc.org/</u>, 点击左上角"Log in/register"。

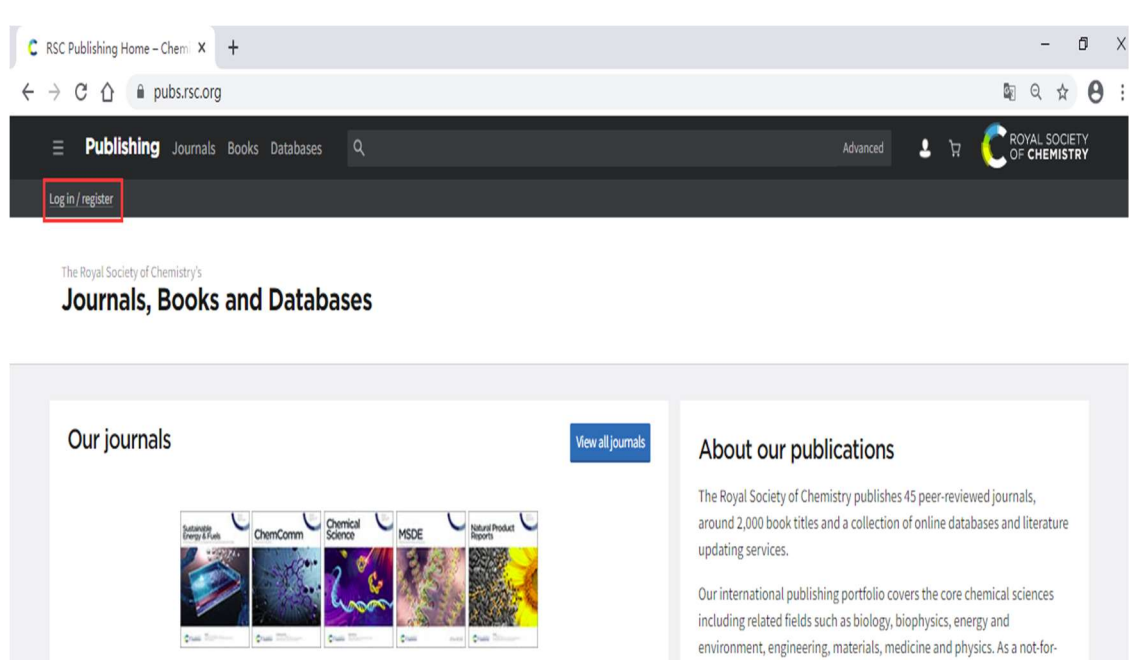

2. 选择"Find my institution" 登录。

Search our journals

Q

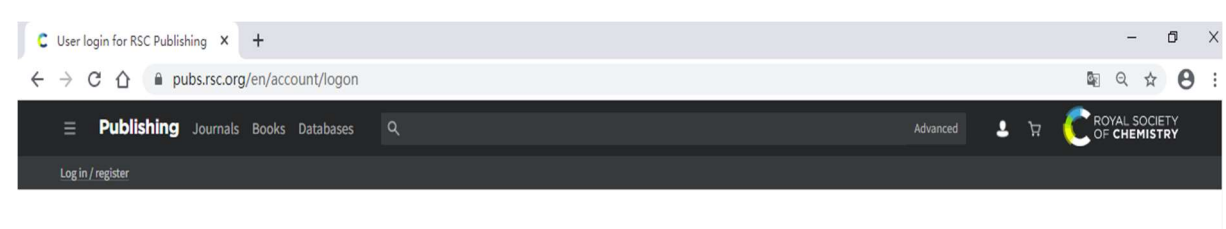

profit publisher, we reinvest surplus funds back into the global scientific community, supporting our mission to advance excellence in the chemical

sciences.

## Login

| Log in with your Member, Subscriber or RSC Select Account | Sign in with your FREE Royal Society of Chemistry<br>publishing personal account. |
|-----------------------------------------------------------|-----------------------------------------------------------------------------------|
| Account username Account password                         | This account only allows access to free content.                                  |
| Login Devision for a month or account                     | Username Password                                                                 |
| togin register for a member account                       |                                                                                   |
| negote los a memora accouns                               | Signin Forgot Password                                                            |

 "Select your institution's group"中选择"China CERNET Federation", 然后在"China CERNET Federation"的机构列表中选择"Beijing University of Technology"登录。

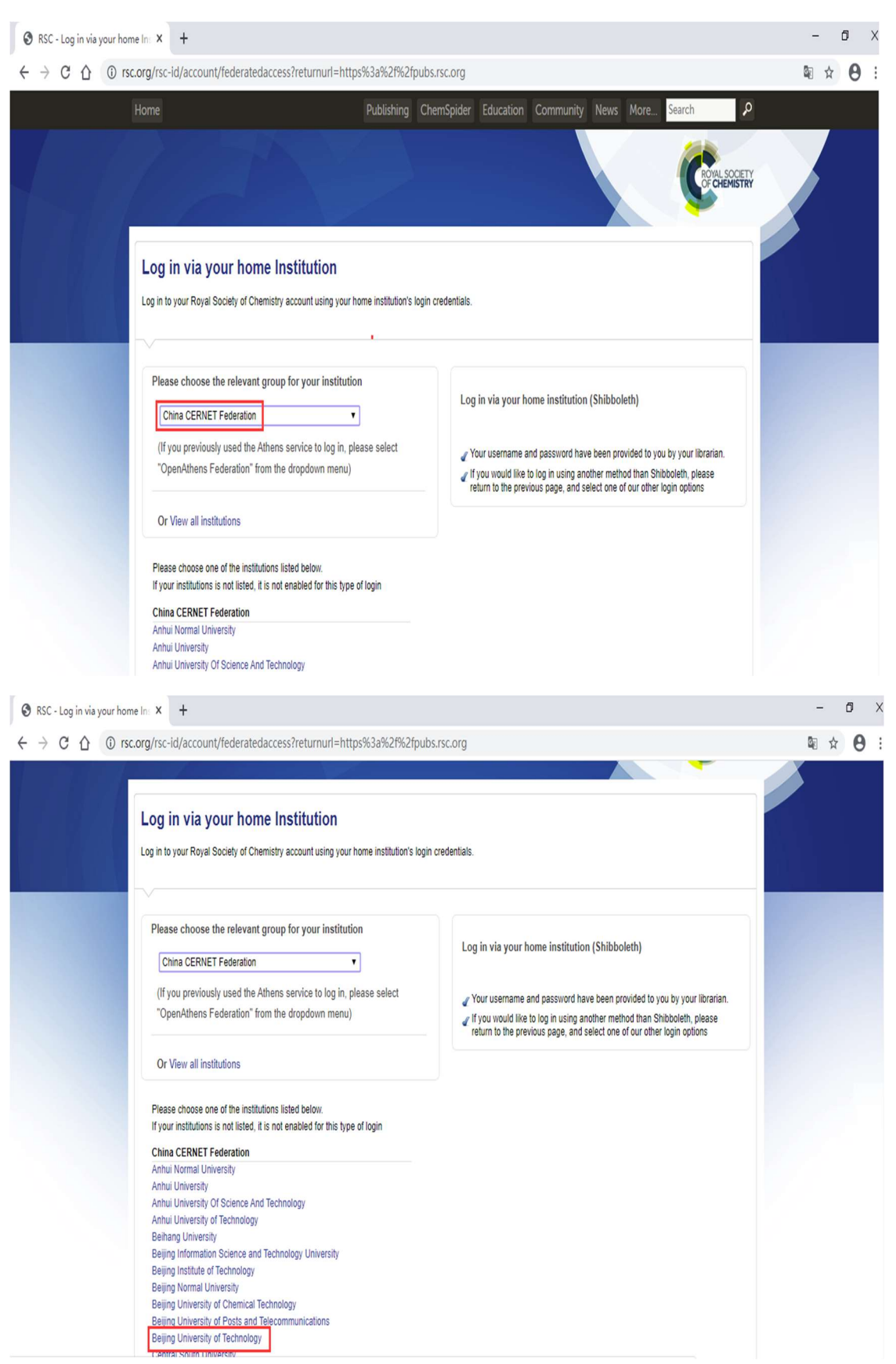

4. 北京工业大学登陆页面, 输入学校信息门户的用户名和密码。

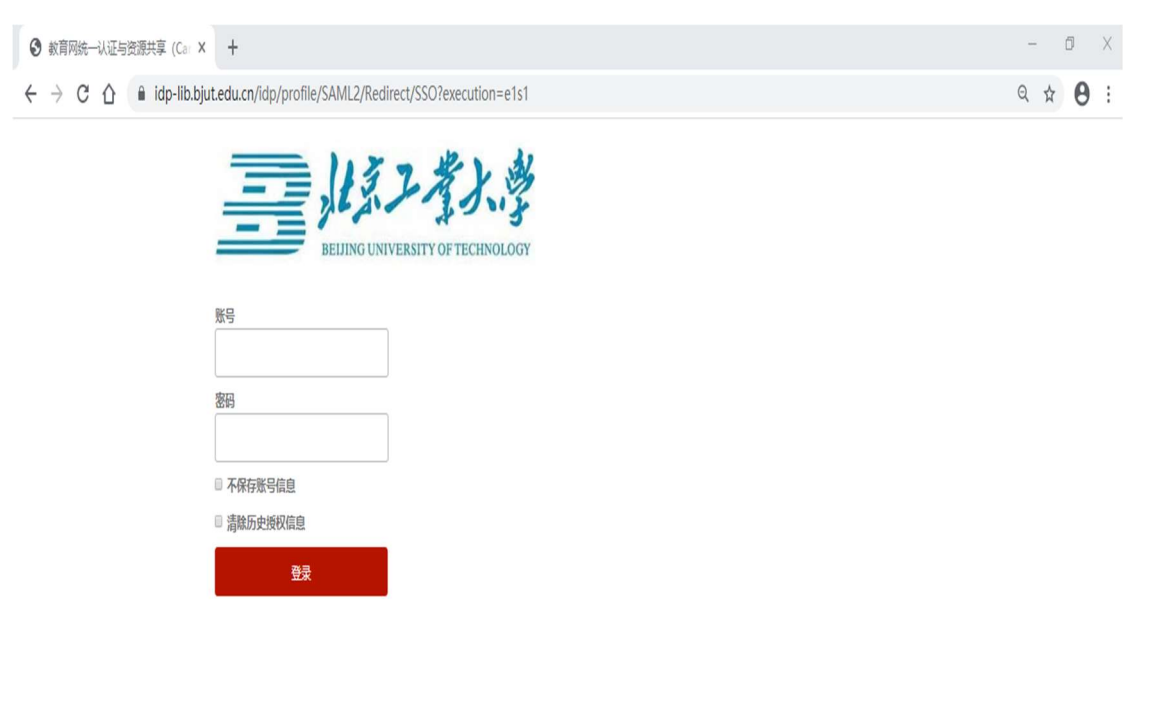

教育网统一认证与资源共享-北京工业大学

5. 登陆成功后,即可访问 RSC。网页左上方显示: Network access provided by: **Beijing University of Technology**。

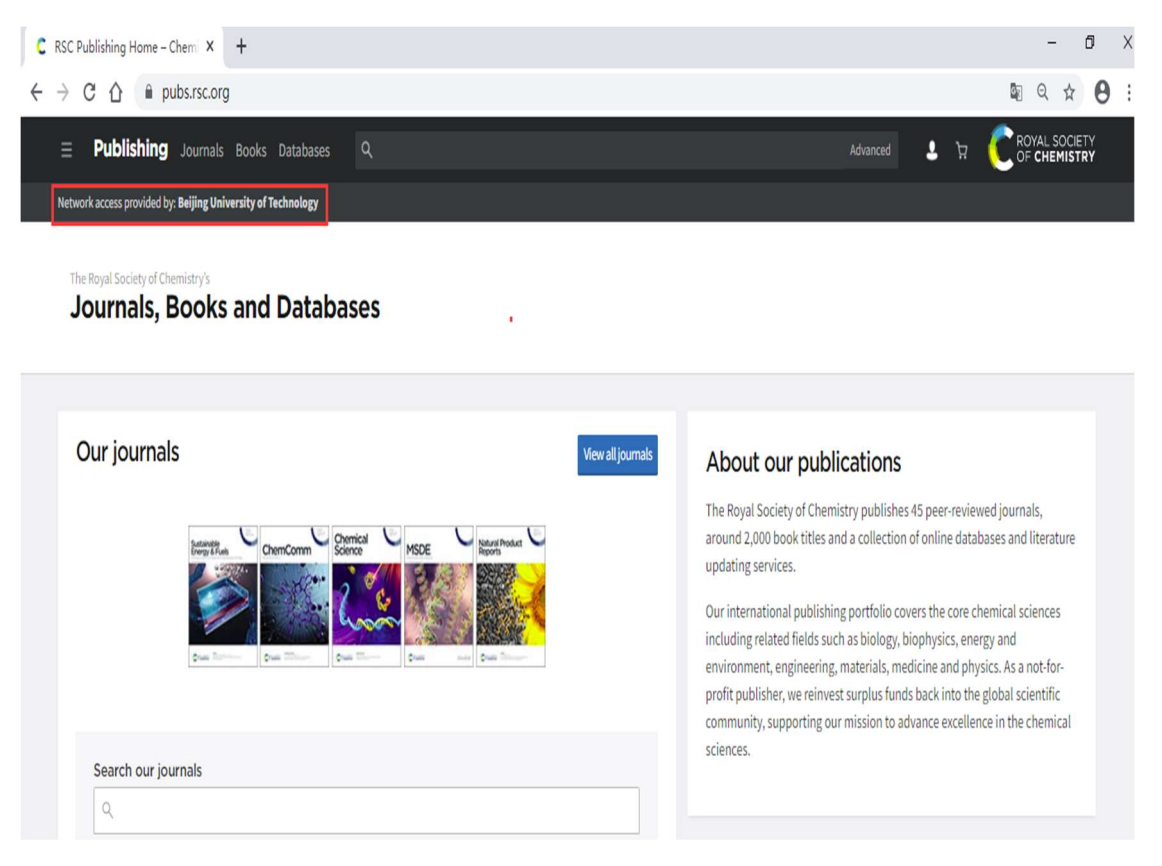